# Step-by-step NeonCRM to Fundraising Report Card Guide

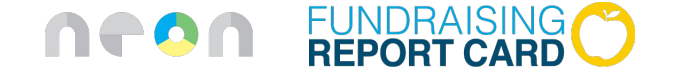

#### 1 Login to NeonCRM

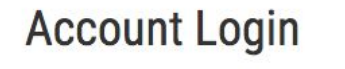

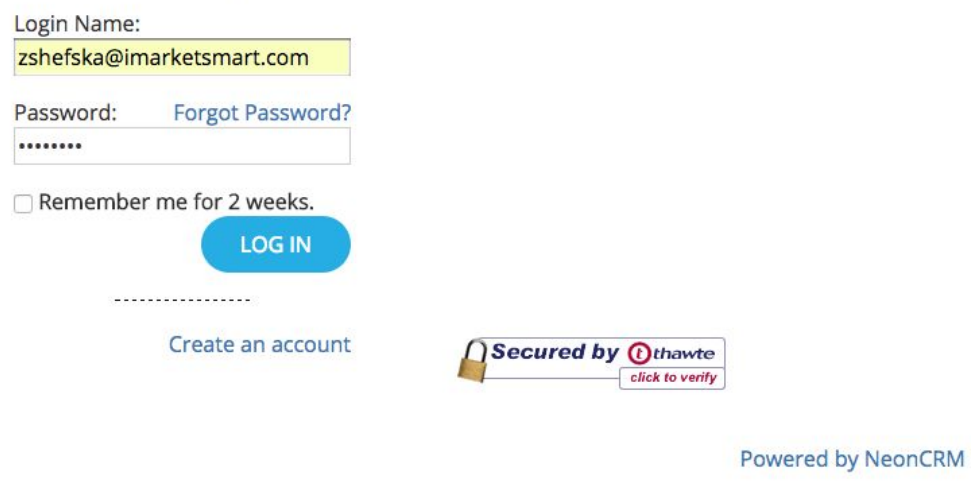

#### 2 Click on reports -> new report

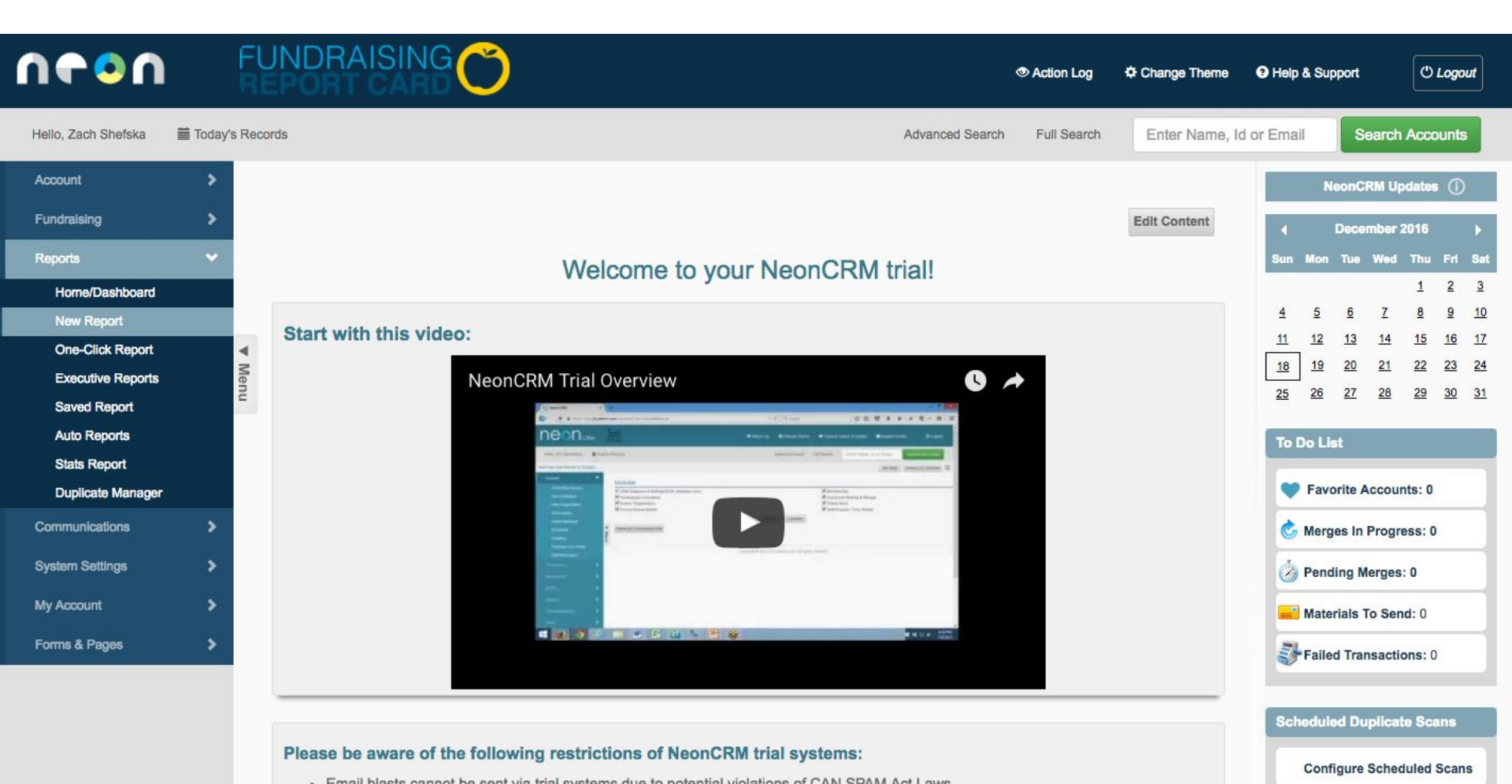

## **3** Click on *donation -> donation detail report*

| <b>N60U</b>                           |           | FUNDRAISING                               | )                                                                               | Action Log                                                                                             | Change Theme  | Help & Support  | () Logout   |
|---------------------------------------|-----------|-------------------------------------------|---------------------------------------------------------------------------------|----------------------------------------------------------------------------------------------------|---------------|-----------------|-------------|
| Hello, Zach Shefska                   | 🗎 Today's | Records                                   |                                                                                 | Advanced Search Full Search                                                                            | Enter Name, I | d or Email Sear | ch Accounts |
| Account                               | >         |                                           |                                                                                 |                                                                                                    |               |                 |             |
| Fundraising                           | >         | New Report                                |                                                                                 |                                                                                                    |               |                 |             |
| Reports                               | ~         |                                           |                                                                                 |                                                                                                    |               |                 |             |
| Home/Dashboard                        |           | Communication And Mailing                 | Donation     Densition                                                          | Declined Donation Report                                                                               |               |                 |             |
| One-Click Report<br>Executive Reports |           | Donation Donor<br>Transaction And Payment | Retrieve donation data as well as donor contact information.                    | Declined and pending donations.                                                                        |               |                 |             |
| Saved Report<br>Auto Reports          |           | Campaign<br>Activity                      |                                                                                 |                                                                                                    |               |                 |             |
| Stats Report                          |           |                                           | Honor/Memory Donations                                                          | Matching Donation Report                                                                               |               |                 |             |
| Duplicate Manager                     |           | // 1                                      | Retrieve Honor/Memory donations in your<br>system.                              | Lists donations and associated matching gifts.                                                         |               |                 |             |
| Communications<br>System Settings     | ><br>>    |                                           |                                                                                 |                                                                                                    |               |                 |             |
| My Account                            | >         |                                           | Pledge and Payment Report                                                       | Installment Report                                                                                     |               |                 |             |
| Forms & Pages                         | >         |                                           | List Pledges and their current status, payment amount, write-off amount, etc.   | List pledge payment installments and thei<br>current status, payment amount, write-ofi<br>amount, etc. | r<br>f        |                 |             |
|                                       |           |                                           |                                                                                 |                                                                                                    |               |                 |             |
|                                       |           |                                           | Recurring Donation Report                                                       | Soft Credit Report                                                                                     |               |                 |             |
|                                       |           |                                           | Retrieve your currently active recurring<br>donations and their payment status. | Donations that have a Soft Credit Recipier                                                             | nt.           |                 |             |

#### 4 Click edit criteria

| U <b>6</b> 0U                                                         | FUNDRAISING                                                                                                    |                                                                                                    |
|-----------------------------------------------------------------------|----------------------------------------------------------------------------------------------------|----------------------------------------------------------------------------------------------------|
| Hello, Zach Shefska 🛛 🗮 Toda                                          | y's Records                                                                                                    | Advanced Search Full Search Enter Name, Id or Emai Search Accounts                                                                      |
| Account > Fundraising                                                 | Donation Detail Report Back Run Report                                                                                                    |                                                                                                    |
| Reports V<br>Home/Dashboard                                           | Search Criteria                                                                                                    | Output Columns                                                                                                    |
| One-Click Report<br>Executive Reports<br>Saved Report<br>Auto Reports | Report Scope<br>The results will list Donations.<br>(Tip: Donations can include Donations, Pledges, Pledge Payments, and Matching Pledges) | <ul> <li>This report will display the following columns:</li> <li>Account ID</li> <li>Donation Amount</li> <li>Donation Date</li> </ul> |
| Stats Report                                                          | No additional criteria selected.                                                                                                    | Edit Columns                                                                                                    |
| Communications                                                        | Edit Criteria                                                                                                    |                                                                                                    |
| My Account >                                                          |                                                                                                    |                                                                                                    |
| Forms & Pages >                                                       | Copyright © 2016 Z2 Systems.                                                                                                    | , Inc. All rights reserved.                                                                                                    |

## **5** Set donation amount greater than 0

| 0000                                                                                                    |                |                                                                                                    |                   | d) I amount       |
|----------------------------------------------------------------------------------------------------|----------------|----------------------------------------------------------------------------------------------------|-------------------|-------------------|
| ••••                                                                                                    | RE             | Edit Search Criteria                                                                                                    | ie 🕒 Heip & Suppo | n <u>O Logour</u> |
| Hello, Zach Shefska                                                                                                    | Today's Record |                                                                                                    | ame, Id or Emai   | Search Accounts   |
| Account                                                                                                    | >              | Report Scope                                                                                                    |                   |                   |
|                                                                                                    | > -            | The results will list <b>Donations</b> .<br>(Tip: Donations can include Donations, Pledges, Pledge Payments, and Matching Pledges) |                   |                   |
|                                                                                                    | ~              |                                                                                                    |                   |                   |
| Home/Dashboard<br>New Report<br>One-Click Report<br>Executive Reports<br>Saved Report<br>Auto Reports<br>Stats Report<br>Duplicate Manager | ▼ Menu         | Search Group 1 Clear         Donation Donation Amount                                                                              |                   |                   |
| Communications                                                                                                    | >              |                                                                                                    |                   |                   |
|                                                                                                    | >              |                                                                                                    |                   |                   |
|                                                                                                    | >              | Cancel Load Criteria                                                                                                    |                   |                   |
| Forms & Pages                                                                                                    | >              | Copyright @ 2016 Z2 Systems, Inc. All rights reserved.                                                                             |                   |                   |

#### 6 Click load columns

| ∩¢≎∩                                                                                                  | FURE          |                                                                                                    |                                                                                                    |  |  |  |  |
|----------------------------------------------------------------------------------------------------|---------------|----------------------------------------------------------------------------------------------------|----------------------------------------------------------------------------------------------------|--|--|--|--|
| Hello, Zach Shefska 🛛 🗮 Ti                                                                            | oday's Record | is                                                                                                    | Advanced Search Full Search Enter Name, Id or Emai Search Accounts                                        |  |  |  |  |
| Account<br>Fundraising                                                                                | ><br>>        | Donation Detail Report Back Run Report                                                                                                    |                                                                                                    |  |  |  |  |
| Home/Dashboard<br>New Report<br>One-Click Report<br>Executive Reports<br>Saved Report<br>Auto Reports | ▼ Menu        | Search Criteria Report Scope The results will list Donations. (Tip: Donations can include Donations, Pledges, Pledge Payments, and Matching Pledges) | Output Columns This report will display the following columns:  Account ID  Donation Amount Donation Date |  |  |  |  |
| Stats Report<br>Duplicate Manager<br>Communications<br>System Settings<br>My Account                  | ><br>><br>>   | This report will display Donations where:   Donation Amount is Greater Than "0"  Edit Criteria                                                       | Edit Columns                                                                                              |  |  |  |  |
| Forms & Pages                                                                                         | >             |                                                                                                    |                                                                                                    |  |  |  |  |

# **7** Select Account ID, Donation Amount, Donation Date (optionally, check the box to save as default output for the kind of report.)

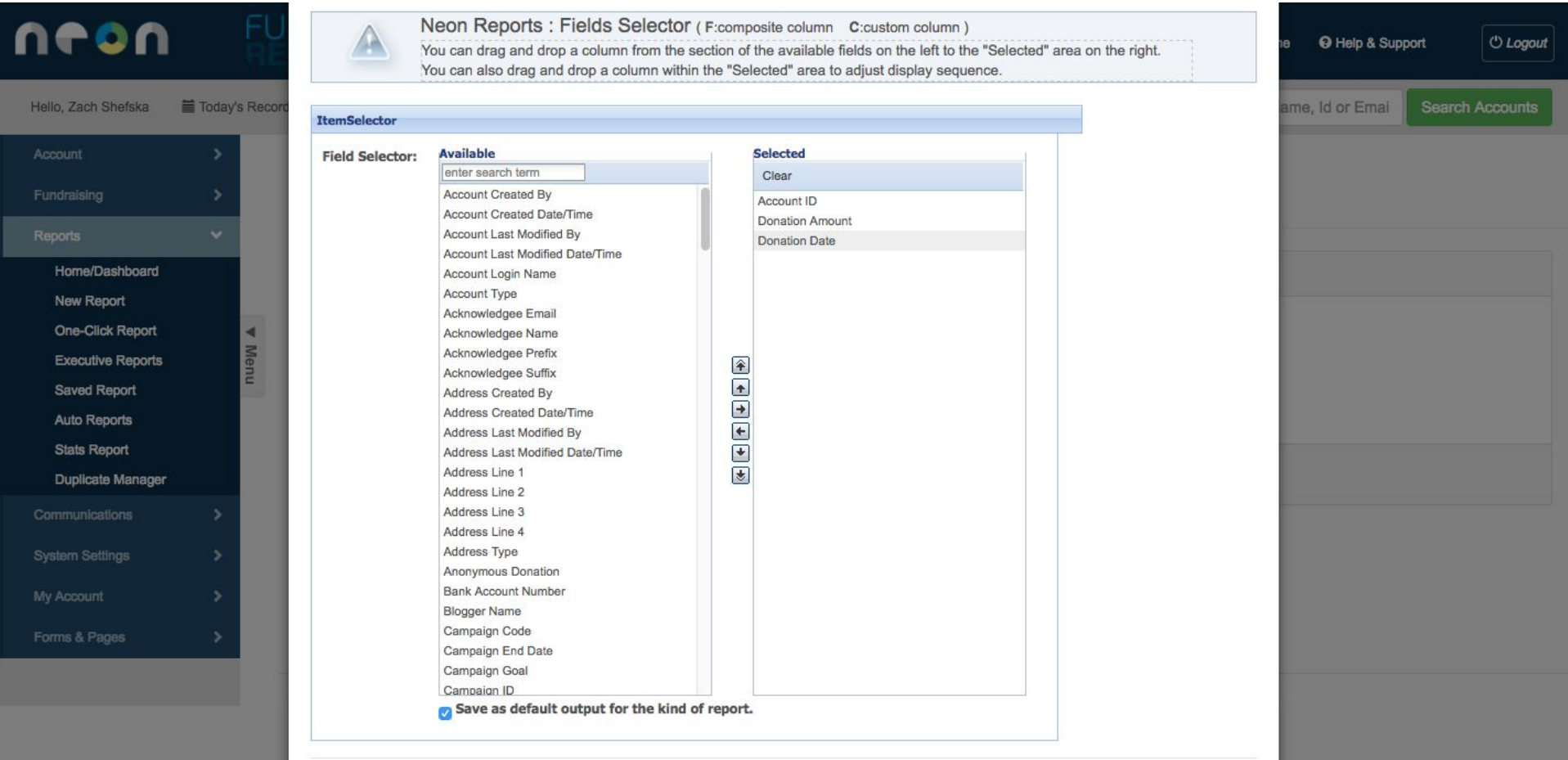

#### 8 Click run report

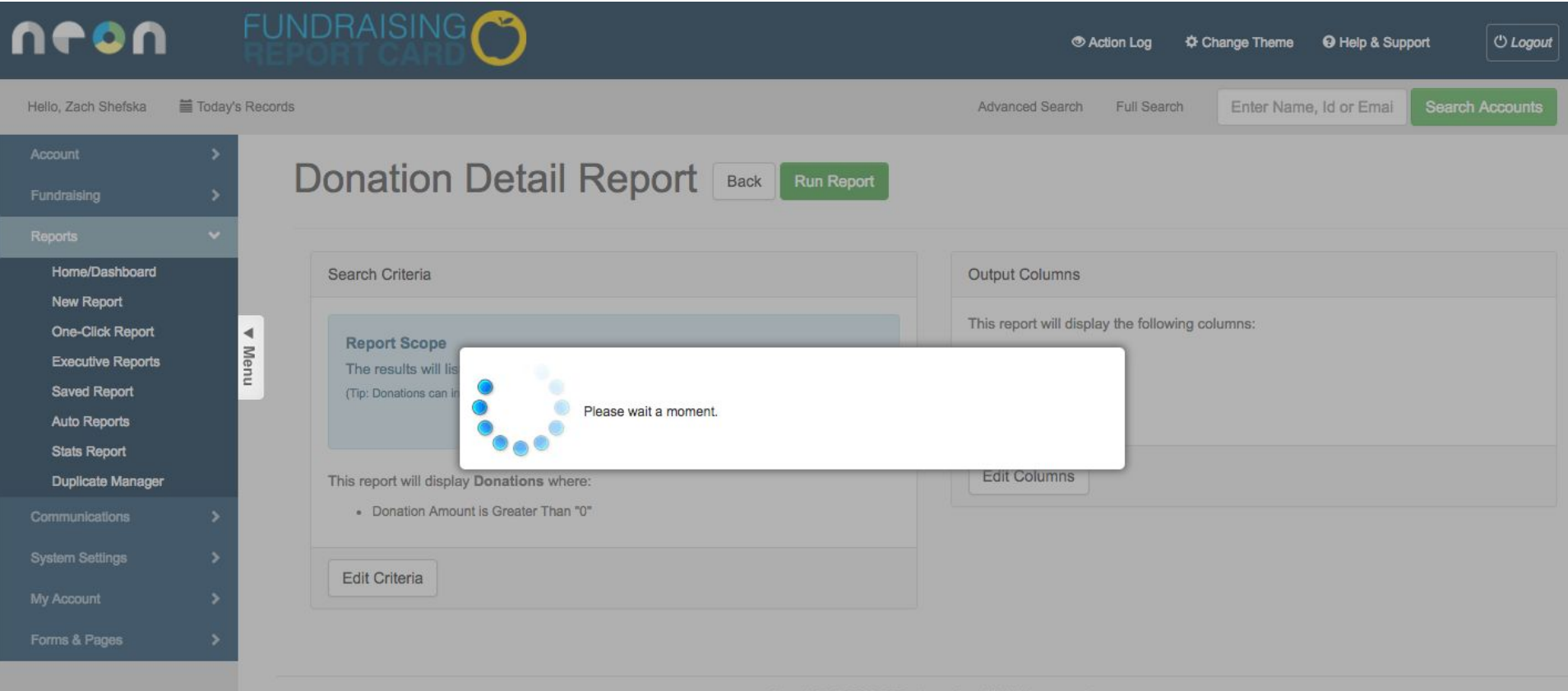

Copyright © 2016 Z2 Systems, Inc. All rights reserved.

## 9 Click export results, select CSV

| U <b>6</b> 0U                | FUNDRAISING               | C                  | 👁 Action Log 🛛 🜣 Change Theme 🛛 Help 8              | i Support 🕑 Logout |  |  |  |
|------------------------------|---------------------------|--------------------|-----------------------------------------------------|--------------------|--|--|--|
| Hello, Zach Shefska 🛛 🗮 Toda | ay's Records              |                    | Advanced Search Full Search Enter Name, Id or Email | Search Accounts    |  |  |  |
| Results                      |                           |                    |                                                     |                    |  |  |  |
| Donation Detail Report       | - Standard Report         |                    |                                                     |                    |  |  |  |
| Configure Report             | Save Report Configuration |                    |                                                     | Ł Export Results - |  |  |  |
|                              |                           |                    | 2075 Total  << < Page ( 1 of 104) > >>              | Excel              |  |  |  |
| Account ID ≑                 |                           | Donation Amount \$ | Donation Date ≑                                     | CSV                |  |  |  |
| 1416                         |                           | 780.69             | 05/06/2012                                          | Print Current Page |  |  |  |
| 1055                         |                           | 566.72             | 12/25/2009                                          |                    |  |  |  |
| 1055                         |                           | 8065.40            | 01/26/2016                                          |                    |  |  |  |
| 1056                         |                           | 1814.31            | 03/10/2016                                          | 03/10/2016         |  |  |  |
| 1056                         |                           | 340.16             | 10/16/2007                                          | 10/16/2007         |  |  |  |
| 1057                         |                           | 5981.72            | 01/08/2016                                          |                    |  |  |  |
| 1057                         |                           | 445.66             | 01/08/2012                                          |                    |  |  |  |
| 1058                         |                           | 872.98             | 06/25/2014                                          |                    |  |  |  |
| 1058                         |                           | 5041.30            | 02/15/2016                                          |                    |  |  |  |
| 1059                         |                           | 3119.95            | 04/04/2016                                          |                    |  |  |  |
| 1059                         |                           | 425.78             | 08/15/2005                                          | 08/15/2005         |  |  |  |
| 1060                         |                           | 676.27             | 09/20/2013                                          |                    |  |  |  |
| 1060                         |                           | 2055.90            | 01/23/2016                                          |                    |  |  |  |
| 1062                         |                           | 3479.45            | 02/26/2016                                          |                    |  |  |  |
| 1062                         |                           | 557.25             | 05/26/2010                                          |                    |  |  |  |
| 1063                         |                           | 3712.05            | 01/30/2016                                          |                    |  |  |  |

#### 10 Upload the file (named *export.csv*) to Fundraising Report Card

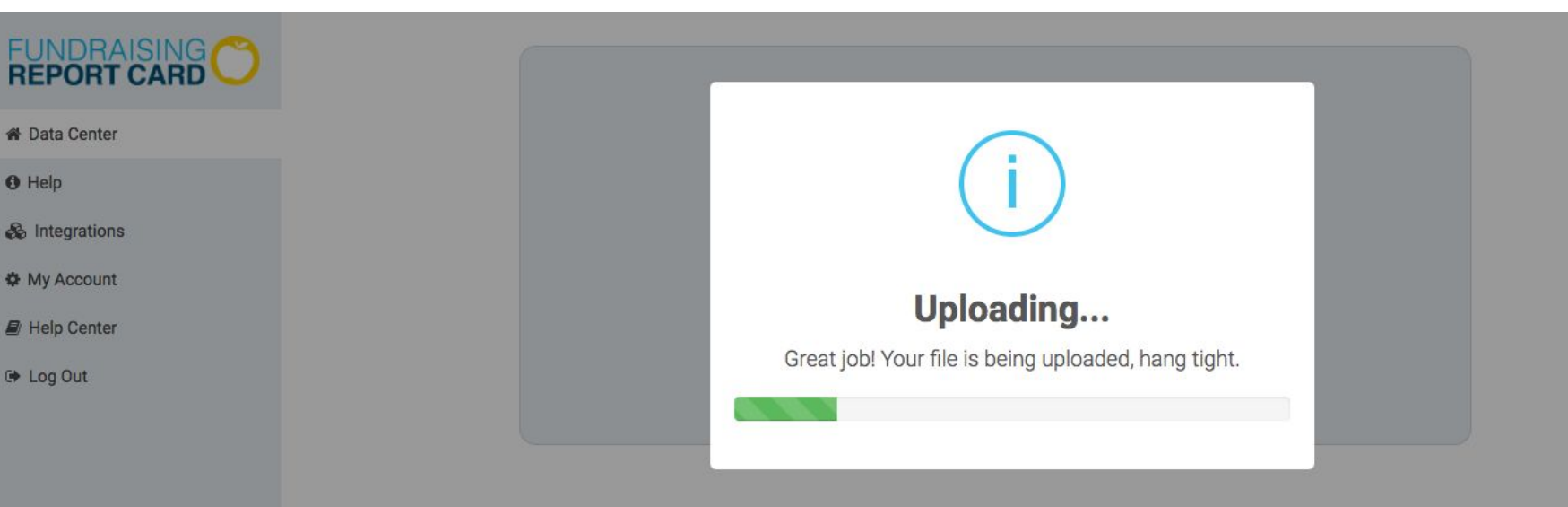

#### Getting stuck?

|                                         | REPORT CARE  | Acquisition Report* | <br>                                                                                                    |   | A        | В             | С           |               |
|-----------------------------------------|--------------|---------------------|----------------------------------------------------------------------------------------------------|---|----------|---------------|-------------|---------------|
|                                         | at local and |                     |                                                                                                    | 1 | donor_id | donation_date | gift_amount |               |
|                                         | A            | -                   |                                                                                                    | 2 | 123456   | 1/22/05       | \$20.00     |               |
| ALL ALL ALL ALL ALL ALL ALL ALL ALL ALL | di territari |                     | Marca 100                                                                                                    | 3 | 123457   | 3/15/08       | \$250.00    |               |
| and the second                          |              | j                   |                                                                                                    | 4 | 123458   | 5/7/11        | \$397.00    |               |
|                                         | angle        | 1                   | and in case of the local division of the local division of the loc | 5 | 123459   | 6/28/14       |             |               |
| 1110                                    |              |                     | an in dat has been a farmers<br>an in dat has been a set of the set                                                                                                    | 6 | 123460   | 8/19/12       | 🛛 📈 Afte    | er Hours Help |
| 14515                                   |              | The Party of State  | <br>NR Connectional State                                                                                                    | 7 | 123461   | 10/10/10      |             |               |